# **Wi-Fi Connection**

You can connect the audio system to the Internet using Wi-Fi on the audio/ information screen. If your phone has wireless hotspot capabilities, the system can be tethered to the phone. Use the following steps to set up.

# Wi-Fi mode (setting for the first time)

| 2220        | " 12:34         |
|-------------|-----------------|
| 🕽 >> Wi-Fi  | Network Options |
| Change Mode | Network >       |
| AAAAA       | >               |
| BBBBB       |                 |
| ccccc       |                 |

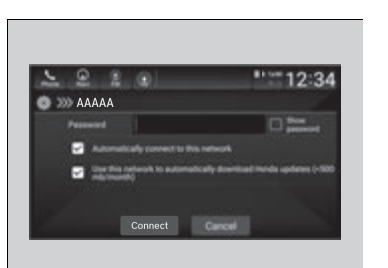

- 1. Press the 🚮 button.
- 2. Select Settings.
- 3. Select Connections.
- 4. Select Wi-Fi.
- 5. Select Change Mode.
- 6. Select Network or Hotspot, then Confirm.
  - To change the Wi-Fi settings, select Network Options or Hotspot

#### Options.

- Select the access point you want to connect to the system.
- 7. Select Connect.
  - Enter a password for the access point, and select **Done**.
  - ► When the connection is successful, the icon is displayed on the list.
- 8. Press the 🔝 button to go back to the home screen.

#### ≫Wi-Fi Connection

Wi-Fi and Wi-Fi Direct a registered trademark of Wi-Fi Alliance<sup>®</sup>.

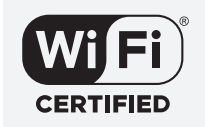

#### ≥Wi-Fi mode (setting for the first time)

You cannot go through the setting procedure while the vehicle is moving. Park in a safe place to set the audio system in Wi-Fi mode.

Some cell phone carriers charge for tethering and smartphone data use. Check your phone's data subscription package.

Check your phone manual to find out if the phone has Wi-Fi connectivity.

You can confirm whether Wi-Fi connection is on or off with the 🛜 icon on the Wi-Fi network list. Transmission speed and others will not be displayed on this screen.

In case of Wi-Fi connection with your phone, make sure your phone's Wi-Fi setting is in access point (tethering) mode.

# Wi-Fi mode (after the initial setting has been made)

Make sure your phone's Wi-Fi setting is in access point (tethering) mode.

Wi-Fi mode (after the initial setting has been made)

#### iPhone users

You may need to go through an initial setup for Wi-Fi connection again after you boot your phone.

# AT&T Hotspot\*

If you have subscribed to AT&T hotspot services, your vehicle will provide data to connect your mobile devices to the Internet. You can use the AT&T Hotspot app to turn on/off vehicle data and monitor data usage left on your subscription.

## AT&T Hotspot Menu

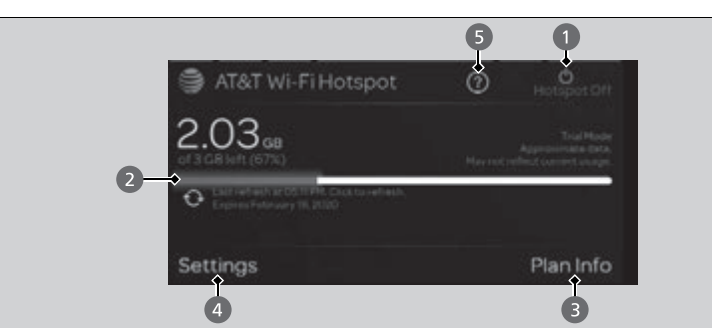

## Hotspot Enable

Turn on/off AT&T Hotspot.

### Data Usage Bar

Check the current status of your data plan. This Usage Bar will show your current plan and how much data remains on your plan. Subscription plans for AT&T Hotspot can be added/modified at *www.att.com/honda*.

### 8 Plan Info

Shows your current AT&T subscription plan for the vehicle.

## 4 Settings

Shows the current username and password for vehicle Hotspot. **Settings** can be changed while the vehicle is not in motion.

## 6 Help

\* Not available on all models

#### AT&T Hotspot \*

To use AT&T Hotspot services, your vehicle must be subscribed to a data plan. If your vehicle is not subscribed to a data plan, you can visit *www.att.com/ honda* to add vehicle data services.

Hotspot username and password can be changed in the **Settings** of the AT&T Hotspot app. **Settings** can not be accessed while driving. Park in a safe place to adjust Hotspot settings.

Alternatively, you can use your mobile hotspot to connect the vehicle and other mobile devices to the Internet.

Wi-Fi Connection P. 290